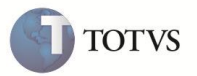

## Despesa Negativa na NF Complementar

| Produto  | : | Microsiga Protheus Easy Import Control versão 10 |                    |   |          |
|----------|---|--------------------------------------------------|--------------------|---|----------|
| Chamado  | : | SDOLZT                                           | Data da publicação | : | 10/01/12 |
| País(es) | : | Todos                                            | Banco(s) de Dados  | : | Todos    |

## Importante

Esta melhoria depende de execução do *update* de base **UISDOLZT**, conforme **Procedimentos para Implementação**.

Implementada melhoria na rotina Geração da Nota Fiscal de Entrada (EICDI154) com a criação do parâmetro MV\_EIC0009 visando definir a permissão ou não da geração da nota fiscal complementar com despesas negativas no módulo de Importação (SIGAEIC) não integrado ao módulo de Compras (SIGACOM).

### PROCEDIMENTO PARA IMPLEMENTAÇÃO

- Aplicar atualização do(s) programa(s) EICDI154, EICDI554, AVGERAL, AVUPDATE01, AVOBJECT e UISDOLZT.
- Para que as alterações sejam efetuadas, é necessário executar a função U\_UISDOLZT

# Importante

Antes de executar o compatibilizador **UISDOLZT** é imprescindível:

- a) Realizar o *backup* da base de dados do produto que será executado o compatibilizador (diretório **PROTHEUS\_DATA\DATA**)
  e dos dicionários de dados SXs (diretório **PROTHEUS\_DATA\_SYSTEM**).
- b) Os diretórios acima mencionados correspondem à **instalação padrão** do Protheus, portanto, devem ser alterados conforme o produto instalado na empresa.
- c) Essa rotina deve ser executada em modo exclusivo, ou seja, nenhum usuário deve estar utilizando o sistema.
- d) Se os dicionários de dados possuírem índices personalizados (criados pelo usuário), antes de executar o compatibilizador, certifique-se de que estão identificados pelo *nickname*. Caso o compatibilizador necessite criar índices, irá adicioná-los a partir da ordem original instalada pelo Protheus, o que poderá sobrescrever índices personalizados, caso não estejam identificados pelo *nickname*.

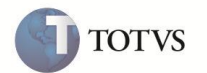

- 1. Em Microsiga Protheus TOTVS Smart Client, digite U\_UISDOLZT no campo Programa Inicial.
- 2. Clique em **OK** para continuar.
- 3. Ao confirmar é exibida uma mensagem de advertência sobre o *backup* e a necessidade de sua execução em **modo** exclusivo.
- 4. Clique em **Sim** para iniciar o processamento. O primeiro passo da execução é a preparação dos arquivos. É apresentada uma mensagem explicativa na tela.
- 5. Em seguida, é exibida a janela Atualização concluída com o histórico (*log*) de todas as atualizações processadas. Nesse *log* de atualização são apresentados somente os campos atualizados pelo programa. O compatibilizador cria os campos que ainda não existem no dicionário de dados.
- 6. Clique em **Gravar** para salvar o histórico (*log*) apresentado.
- 7. Clique em **OK** para encerrar o processamento.

### **ATUALIZAÇÕES DO COMPATIBILIZADOR**

1. Criação de Parâmetros no arquivo SX6 – Parâmetros:

| Nome da Variável | MV_EIC0009                                    |
|------------------|-----------------------------------------------|
| Тіро             | L                                             |
| Descrição        | Permite despesas negativas na NF Complementar |
| Valor Padrão     | .т.                                           |

#### PROCEDIMENTOS PARA UTILIZAÇÃO

#### Pré-requisitos:

- Necessário habilitar o parâmetro MV\_TEM\_DI = T
- Necessário desabilitar o parâmetro MV\_EASY = N
- Possuir um processo de desembaraço com dois itens e com nota fiscal primeira gerada
- Inserir no processo uma despesa com valor negativo

#### Sequência 001:

- 1. No Easy Import Control (SIGAEIC) acesse Atualizações/ Desembaraço/ Receb. Importação (EICDI154).
- 2. Selecione o processo requisitado e clique em Complementar.
- 3. Clique em Itens e logo após marque e altere os itens que irão compor a nota fiscal complementar através da opção Altera Marcados.

# **Boletim Técnico**

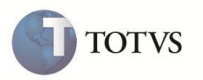

- 4. O sistema irá efetuar a geração da nota fiscal complementar com a despesa negativa.
- 5. Ao final o sistema irá exibir a mensagem de geração.
- 6. Clique em Impressão para fazer um Preview da nota fiscal complementar.
- 7. O sistema exibirá a nota fiscal complementar gerada com a despesa negativa rateada para os itens do processo.

## INFORMAÇÕES TÉCNICAS

| Funções Envolvidas    | EICDI154 – Receb. Importação<br>EICDI554 – Nota Fiscal de Entrada |  |  |
|-----------------------|-------------------------------------------------------------------|--|--|
| Sistemas Operacionais | Windows/Linux                                                     |  |  |